# LİSANSÜSTÜ KAYIT YENİLEME İŞLEMLERİ KILAVUZU

## a. Sisteme giriş- Öğrenim ücreti/ katkı payı görüntüleme

Üniversitemizde kayıt yenileme işlemleri ilgili birim için akademik tavimde belirtilen tarihlerde gerçekleşmektedir. Ders kayıtları Üniversitemiz Bilgi Sisteminden (ebys.ege.edu.tr) yapılmaktadır.

Ders kayıtlarında ders seçimi öncelikle öğrenci tarafından gerçekleştirilmektedir. Ancak öğrencinin ders seçimlerinde akademik danışmanı ile irtibat içinde olması önemlidir. Ders kayıt işlemlerini gerçekleştirmeyen ve de danışman tarafından kesinleştirilmeyen öğrenciler o dönem için kayıtsız sayılır; öğrenci belgesi alamaz, öğrencilik haklarından faydalanamaz. Bu yüzden ders kayıtlarının zamanında ve eksiksiz olarak yapılması önemlidir.

Kesin kayıt işlemini gerçekleştirmiş öğrencinin sistemden yazdır butonu ile ders kaydının kesinleştiğine dair çıktı almaları ve danışmanlarına onaylatmaları önemlidir. Herhangi bir ders kayıt sorununda bu çıktıyı ibraz edemedikleri takdirde sistemdeki kayıtlar dikkate alıncaktır.

**1-Sisteme giriş:** Sisteme kullanıcı adı ve şifre yazılarak giriş yapılır. Öğrenci web (Öğrenci) modülünden kayıt yenileme (ders seçme)işlemleri başlığından kayıt yenileme (ders seçme) İşlemleri ekranı açılır.

- Üniversitemize ilk defa kayıt yaptıran öğrenciler ilk şifre oluşturmadan, istenen kimlik bilgilerini doldurarak şifre alabilmektedirler. Sistem tarafından verilen geçici kullanıcı adı ve şifre ile girilerek kalıcı şifre oluşturulur. Kalıcı şifrenin rakam, harf ve sembollerden oluşması gerekmektedir. Ayrıca istenen bilgilerin eksiksiz doldurulması önemlidir.
- Şifresini unutan öğrenciler ebys.ege.edu.tr adresinden "şifremi hatırlamıyorum" linkindeki bilgileri doldurarak, şifresinin e-posta adresine gönderilmesini sağlayabilir. Ancak bu adımda da şifresine ulaşamayan öğrenciler Enstitü Öğrenci İşleri Bürosundan şifrelerini sıfırlatıp, ilk şifre oluşturmadan tekrar şifrelerini alabilir.

|                                                                                                    |                       | Unipa Klasik | <ul> <li>Türkçe (Türkiye)</li> </ul> |
|----------------------------------------------------------------------------------------------------|-----------------------|--------------|--------------------------------------|
| Arama:                                                                                                    | Öğrenci Web (Öğrenci) |              |                                      |
| Haftalik Ders Programi     Haftalik Ders Programi     Not Görüntüleme     Kayıt Yenileme (Ders Seçme)     İşlemleri     Harç Bilgileri Görüntüleme | Duyurular             |              |                                      |
| Kayıtlanması<br>Gift Anadal/Yandal Başvuru                                                                                                    |                       |              |                                      |

2- Öğrenim ücreti/ katkı payı görüntüleme: Her eğitim öğretim yılı başında Bakanlar Kurulunca belirlenen harç bilgileri sistemde harç bilgileri görüntüleme menüsünden ya da ve internet sitemizden öğrenilerek Halk Bankasının şubelerine yatırılır. Eski yarıyıllara ait olan harç bilgileriniz var ise ödenmelidir. Yoksa 2014- 2015 Bahar yarıyılına ait kayıt yenileme işlemlerini danisman onayına gönderememeniz sözkonusudur.

b)Öğrenci bilgilendirme ekranı: Kayıt yenileme (ders seçme) işlemleri ekranında sınıf-yarıyıl, GNO görüntülenir. Ders seçimlerinde bu kriterler baz alınarak ders seçimi yapılır.

| 🖲 Kayıt Yeniler | me (Ders Seçme)        | ) İşlemleri                                |                                                      |                     | _     |                       |                  | OGR.0208-01 🕻               |
|-----------------|------------------------|--------------------------------------------|------------------------------------------------------|---------------------|-------|-----------------------|------------------|-----------------------------|
|                 |                        |                                            |                                                      |                     |       |                       |                  | Mesaj Gönder                |
|                 | Öğrenci No - Adı Soyad | h:                                         |                                                      |                     |       |                       |                  |                             |
|                 | Program                | ı : Fen Bilimleri Enstitüsü/Uluslararası B | lilgisayar/Bilgi Teknolojileri/Tezli Yüksek Lisans I | Programı            |       |                       |                  |                             |
|                 | Danışman               | a : Prof. Dr. BAHAR KARAOĞLAN              |                                                      |                     |       |                       | Kayıt            | lanma Yıl/Dönem : 2013/Güz  |
|                 | Sınıfı/Yarıyılı        | 1:2/3                                      |                                                      |                     |       | GNO : 65              | 5,00 Alınabilece | k Maks. Ders Adedi :        |
|                 | Alınan Kredi           | i: 30                                      |                                                      |                     |       | Tamamlanan Kredi : 16 |                  | Kayıtlanma Aşaması : Taslak |
| Seçilen Dersler | Açılan Dersler         | Ders Programi                              |                                                      |                     |       |                       |                  |                             |
| No Ders Kodu    | Ders Adı               |                                            |                                                      | Kre                 | di EC | TS Öğretim Üyesi      | A                | çıklama                     |
|                 |                        |                                            | К                                                    | redi Toplamları : 0 |       | )                     |                  |                             |
|                 |                        |                                            |                                                      |                     |       |                       |                  |                             |
|                 |                        |                                            |                                                      |                     |       |                       |                  |                             |
|                 |                        |                                            |                                                      |                     |       |                       |                  |                             |
|                 |                        |                                            |                                                      |                     |       |                       |                  |                             |
|                 |                        |                                            |                                                      |                     |       |                       |                  |                             |
|                 |                        |                                            |                                                      |                     |       |                       |                  |                             |
|                 |                        |                                            |                                                      |                     |       |                       |                  |                             |
|                 |                        |                                            |                                                      |                     |       |                       |                  |                             |
|                 |                        |                                            |                                                      |                     |       |                       |                  |                             |
|                 |                        |                                            |                                                      |                     |       |                       |                  |                             |
|                 |                        |                                            |                                                      |                     |       |                       |                  |                             |
|                 |                        |                                            |                                                      |                     |       |                       |                  |                             |
|                 |                        |                                            |                                                      |                     |       |                       |                  |                             |
|                 |                        |                                            |                                                      |                     |       |                       |                  |                             |
|                 |                        |                                            |                                                      |                     |       |                       |                  |                             |
|                 |                        |                                            |                                                      |                     |       |                       |                  |                             |
|                 | 1                      |                                            |                                                      |                     |       |                       |                  |                             |
| Danışman Onay   | yına Gönder            | Yazdır                                     |                                                      |                     |       |                       |                  |                             |

## c. Kayıt yenileme aşamaları

#### 1- TASLAK

Açılan dersler sekmesinde öğrencinin alabileceği dersler görüntülenir.

| 🥘 Kayıt Yenile  | eme (Ders Seçme) İşlemleri                                                               |                     |          |                       |                    | OGR.0208-01 😭             |
|-----------------|------------------------------------------------------------------------------------------|---------------------|----------|-----------------------|--------------------|---------------------------|
|                 |                                                                                          |                     |          |                       |                    | Mesaj Gönder              |
|                 | Öğrenci No - Adı Soyadı :                                                                |                     |          |                       |                    |                           |
|                 | Program : Fen Bilimleri Enstitüsü/Uluslararası Bilgisayar/Bilgi Teknolojileri/Tezli Yüks | sek Lisans Programı |          |                       |                    |                           |
|                 | Danışman : Prof. Dr. BAHAR KARAOĞLAN                                                     |                     |          |                       | Kayıtlanma Y       | ıl/Dönem : 2013/Güz       |
| 1               | Sinifi/Yarıyılı : 2 / 3                                                                  |                     |          | GNO : 65,00           | Alınabilecek Maks. | Ders Adedi :              |
| -               | Alınan Kredi : 30                                                                        |                     | 1        | 'amamlanan Kredi : 16 | Kayıtlanı          | a Aşaması : Taslak        |
| Seçilen Dersler | Açılan Dersler Ders Programı                                                             |                     |          |                       |                    |                           |
| Seç Ders Kodu   | Ders Adı                                                                                 |                     | Kredi E( | TS Öğretim Üyesi      |                    | Açıklama 🔥                |
| TUTEZ592        | Tez Calisması                                                                            |                     | 0        | Grup: Seçiniz         | . •                | ( Müfredat                |
| -               |                                                                                          |                     | _        | Uyg:                  |                    | Dönemi: 3 )<br>( Müfredat |
| VLUAD591        | Uzmanlık Alan Dersi                                                                      |                     | 0        | <sup>3</sup> Uyg:     |                    | Dönemi: 3)                |
|                 |                                                                                          |                     |          |                       |                    |                           |
| Seçilenleri I   | Ekle Dönem Müfredatı                                                                     |                     |          |                       |                    |                           |

Alınacak derslerin başındaki kutucuk tıklanarak alınacak dersler seçilir. Seçilen dersler için Grup kısmından herhangi bir seçim yapılır. "Seçilenleri Ekle" butonu tıklanarak derslerin Seçilen Dersler sekmesinde görüntülenmesi sağlanır.

| 6 Kayıt Yenile                   | eme (Ders Seçme) İşlemleri       |              |               |                  |                                                                                                    |                                 | OGR.0208-01 🖈                             |
|----------------------------------|----------------------------------|--------------|---------------|------------------|----------------------------------------------------------------------------------------------------|---------------------------------|-------------------------------------------|
|                                  |                                  |              |               |                  |                                                                                                    |                                 | Mesaj Gönder                              |
|                                  | Öğrenci No - Adı Soyadı          |              |               |                  |                                                                                                    |                                 |                                           |
|                                  | Program : Fen Bilimleri Enstitü  | sü/Uluslaraı | ası Bilgisaya | /Bilgi Teknoloji | leri/Tezli Yüksek Lisans Programı                                                                                        |                                 |                                           |
|                                  | Danışman : Prof. Dr. BAHAR KARAO | ĞLAN         |               |                  |                                                                                                    |                                 | Kayıtlanma Yıl/Dönem : 2013/Güz           |
|                                  | Sinifi/Yarıyılı : 2 / 3          |              |               |                  |                                                                                                    | GNO : 65,00                     | Alınabilecek Maks, Ders Adedi :           |
|                                  | Alınan Kredi : 30                |              |               |                  |                                                                                                    | Tamamlanan Kredi : 16           | Kayıtlanma Aşaması : T <mark>aslak</mark> |
| Seçilen Dersler<br>Sec Ders Kodu | Açılan Dersler Ders Programı     |              | ECTS Öğre     | Seçilenle        | ri Ekle                                                                                                    | Aciklama                        | -                                         |
| VLTEZ592                         | Tez Çalışması                    | 0            | 27            |                  | Seçtiğiniz ders(ler) başarıyla eklendi.<br>Lütfen seçtiğiniz dersleri kayıt yenileme<br>dönemi bitmeden danısman onayına | Grup: Seçiniz •<br>Uyg:         | ( Müfredat Dönemi: 3 )                    |
| VLUAD591                         | Uzmanlık Alan Dersi              | 0            | 3             |                  | gönderiniz.<br>Seçilen Dersler Listesine Geçilsin mi?<br>Zrn Drs [YLUAD591] başarıyla seçilen<br>derr listesine selendi  | Grup: 1 - Ö.Ü.Atanmamış<br>Uyg: | ( Müfredat Dönemi: 3 )                    |
|                                  |                                  |              |               |                  | Evet Hayır                                                                                                    |                                 |                                           |

"Seçilenleri Ekle" butonuna tıklandıktan sonra yukarıda ekranda görüldüğü gibi bir uyarı verilerek "Evet" butonuna tıklandıktan Seçilen dersler listesine geçilir.

Seçilen Dersler listesinde seçilmiş olan ders/dersler aşağıdaki gibi görüntülenir. Bu ekranda iken öğrenci dersi silebilir, yeniden Açılan Derslerden başka ders ekleyebilir veya "Danışman Onayına Gönder" butonuna tıklayarak danışman onayına gönderir. (Harç borcunuz var ise danışman onay gönder tuşuna bastığınızda uyarı verir.)

| 🖲 Kayıt Yenileme | (Ders Seçme) İşlemleri                                              |                                          | _    |                       | OGR.0208-01                                                 |
|------------------|---------------------------------------------------------------------|------------------------------------------|------|-----------------------|-------------------------------------------------------------|
|                  |                                                                     |                                          |      |                       | Mesaj Gönde                                                 |
| Öğr              | enci No - Adı Soyadı :                                              |                                          |      |                       |                                                             |
|                  | Program : Fen Bilimleri Enstitüsü/Uluslararası Bilgisayar/Bilgi Tel | knolojileri/Tezli Yüksek Lisans Programı |      |                       |                                                             |
|                  | Danışman : Prof. Dr. BAHAR KARAOĞLAN                                |                                          |      |                       | Kayıtlanma Yıl/Dönem : 2013/Güz                             |
|                  | Sinifi/Yarıyılı : 2 / 3                                             |                                          |      | GNO : 65,00           | Alınabilecek Maks. Ders Adedi :                             |
|                  | Alınan Kredi : 30                                                   |                                          |      | Tamamlanan Kredi : 16 | Kayıtlanma Aşaması : Taslak                                 |
| Seçilen Dersler  | Açılan Dersler 💦 Ders Programı                                      |                                          |      |                       |                                                             |
| No Ders Kodu     | Ders Adı                                                            | Kredi                                    | ECTS | Öğretim Üyesi         | Açıklama                                                    |
| 1 YLUAD591.1     | Uzmanlık Alan Dersi                                                 | 0                                        | 3    | Ö.Ü.Atanmamış         | Taslak - Yeni Ders<br>Bu derse 1. kez<br>kayıtlanıyorsunuz! |
|                  |                                                                     | Kredi Toplamları: 0                      | 3    |                       |                                                             |
|                  |                                                                     |                                          |      |                       |                                                             |
|                  |                                                                     |                                          |      |                       |                                                             |
| Danışman Onayına | Gönder Yazdır                                                       |                                          |      |                       |                                                             |

"Danışman Onayına Gönder" tıklandıktan sonra aşağıdaki gibi bir uyarı gelerek işlemin tamamlandığını gösterir.

| Kayıt Yenile    | eme (Ders Seçme) İşlemleri                     |                                                               |                  | OGR.0208-01                                                    | Ŕ   |
|-----------------|------------------------------------------------|---------------------------------------------------------------|------------------|----------------------------------------------------------------|-----|
|                 |                                                |                                                               |                  | Mesaj Gön                                                      | der |
|                 | Öğrenci No - Adı Soyadı 🖓                      |                                                               |                  |                                                                |     |
|                 | Program : Fen Bilimleri Enstitüsü/Uluslararası | Bilgisayar/Bilgi Teknolojileri/Tezli Yüksek Lisans Programı   |                  |                                                                |     |
|                 | Danışman : Prof. Dr. BAHAR KARAOĞLAN           |                                                               |                  | Kayıtlanma Yıl/Dönem : 2013/Güz                                |     |
|                 | Sinifi/Yarıyılı : 2 / 3                        |                                                               | GNO: 65,00       | Alınabilecek Maks. Ders Adedi :                                |     |
|                 | Alınan Kredi : 30                              | Tamam                                                         | lanan Kredi : 16 | Kayıtlanma Aşaması : Danışman İnceleme                         |     |
| Seçilen Dersler | Açılan Dersler Ders Programı                   |                                                               | -                |                                                                |     |
| No Ders Kodu    | Ders Adı                                       | Ders Seçimlerinizi Danışmanınızın Onay Sayfasına Gönderdiniz. | m Üyesi          | Açıklama                                                       | -   |
| 1 YLUAD591.1    | Uzmanlık Alan Dersi                            | Tamam                                                         | anmamış          | Ekleme Onayı Bekliyor<br>Bu derse 1. kez<br>kayıtlanıyorsunuz! |     |
|                 |                                                |                                                               |                  |                                                                |     |

Ders seçimleri danışman onayına gönderildikten sonra ders durumu "Ekleme onayı bekliyor. Bu derse 1. kez kayıtlanıyorsunuz."a, kayıtlanma durumu ise "Danışman İncelemeye" döner. Bu süreçte danışman ile iletişimde olup ders kaydı onayını tamamlatmak önemlidir.

#### 2- DANIŞMAN İNCELEME/ ONAY

Öğretim üyesi sisteme kullanıcı adı ve şifresi ile giriş yapar. Menüde "Danışmanlık İşlemleri/Kayıt Yenileme(Ders Seçme) İşlemleri" sekmesinden danışmanı olduğu öğrencileri listeler.

| <b>7</b>                       |                                         | Unipa Klasik | ▼ Türkçe (Türkiye) |
|--------------------------------|-----------------------------------------|--------------|--------------------|
| ima:                           | Öğrenci Web (Öğretim Üyesi)             |              |                    |
| ğrenci Web (Öğretim Üyesi) 👻   | 😤 Ana Sayfa 🔞 Yardım 🗵 Mesaj Kutusu (0) |              |                    |
| III Akademik Takvim            | Duyurular                               |              |                    |
| 💷 Sınav Programı               | 9                                       |              |                    |
| 📄 Verdiğim Dersler             |                                         |              |                    |
| 📄 Not İşlemleri                |                                         |              |                    |
| 💼 Danışmanlık İşlemleri        |                                         |              |                    |
| 🐨 🔠 Öğrenci Bilgi Görüntüle    |                                         |              |                    |
| 🔠 Kayıt Yenileme (Ders Seçme)  |                                         |              |                    |
|                                |                                         |              |                    |
| Lisansüstü İşlemleri           |                                         |              |                    |
| Yabancı Diller Bölüm işlemleri |                                         |              |                    |

| 🔴 Kayıt             | Yenileme (Der             | s Seçme) İşlemleri             |                              |                               |                      |         |                     |       |                       | OGR.0                  | 208-01                 |
|---------------------|---------------------------|--------------------------------|------------------------------|-------------------------------|----------------------|---------|---------------------|-------|-----------------------|------------------------|------------------------|
| Organiza<br>Birim : | syon<br>Fen Bilimleri Ens | titüsü / Uluslararası Bilgisay | ar / Bilgi Teknolojileri     | •                             |                      |         |                     |       |                       |                        |                        |
| Kayıt Du            | rumu :                    | 142                            |                              |                               |                      |         |                     |       |                       |                        |                        |
| Tüm Öğ              | renciler                  | •                              |                              |                               |                      |         |                     |       |                       |                        |                        |
| Toplam:             | 4   Seçim Yok: 0          | Taslak: 2   İnceleme           | Aşamasında:1   Kesin Kayıt B | ekleyen:1   Tamamlanan:0   Öğ | ğr.İşl.Kayıtlamış: O |         |                     |       |                       |                        |                        |
| Program             | Öğrenci No                | Adı                            | Soyadı                       | Kayıtlanma Şekli              | Sinif                | Yarıyıl | Başvurulan<br>Kredi | GANO  | Kayıt Durumu          | Transkript             | Ders<br>Kayıt<br>Formu |
|                     | T                         | T                              | T                            | T                             | T                    | T       |                     |       |                       |                        |                        |
| Anadal              | 911                       | Nevriye                        | Babayusufoğlu                | Enstitüye yerleştirilen       | 2                    | 3       | 0                   | 65    | Danışman İnceleme     | Mezuniyet 🗸 Transkript | Yazdır                 |
| Anadal              | 911.                      | Cemil Aybars                   | Ural                         | Enstitüye yerleştirilen       | 1                    | 3       | 0                   | 71,97 | Taslak                | Mezuniyet 🕶 Transkript | Yazdır                 |
| Anadal              | 911.                      | Katira                         | Soleyman Zadeh               | Enstitüye yerleştirilen       | 2                    | 3       | 9                   | 83    | Danışman Onay         | Mezuniyet 🗸 Transkript | Yazdır                 |
| Anadal              | 911                       | Hakkı Engin                    | Yorgancıoğlu                 | Enstitüye yerleştirilen       | 1                    | 1       | 0                   | 0     | Taslak                | Mezuniyet 🕶 Transkript | Yazdır                 |
| Gösterilen          | Sayfa: 1 Toplam: 1,       | Toplam Kayıt: 4                |                              |                               | <<<1>>>>             |         |                     |       | Sayfadaki Kayıt: 50 👻 |                        |                        |

Öğrencinin durumu yukarıdaki ekranda Danışman İnceleme olarak görülür. Baştaki Anadal linki tıklandıktan sonra ilgili öğrencinin ekranı aşağıdaki gibi görülür.

Burada danışman **Onayla/Reddet/Taslak** durumlarından birini seçerek öğrencinin almış olduğu dersle ilgili işlem yapar.

| Kayıt Yenileme (Ders Se   | eçme) İşlemleri                 |                              |                                          |       |      |                       |             |                                                   | 00                    | GR.0208-01 🗯        |
|---------------------------|---------------------------------|------------------------------|------------------------------------------|-------|------|-----------------------|-------------|---------------------------------------------------|-----------------------|---------------------|
|                           |                                 |                              |                                          |       |      |                       | Mezuniyet 🗸 | Transkript                                        | Öğrenci Listesi       | Mesaj Gönder        |
| Öğrenci No - Ac           | dı Soyadı :                     |                              |                                          |       |      |                       |             |                                                   |                       |                     |
| P                         | Program : Fen Bilimleri Enstiti | isü/Uluslararası Bilgisayar, | /Bilgi Teknolojileri/Tezli Yüksek Lisans | Progr | amı  |                       |             |                                                   |                       |                     |
| Da                        | anışman : Prof. Dr. BAHAR KARAC | DĞLAN                        |                                          |       |      |                       |             | Kayıtlanma Yıl,                                   | /Dönem: 2013/Güz      |                     |
| Sinifi                    | l <b>/Yarıyılı :</b> 2 / 3      |                              |                                          |       |      | GNO : 65,00           | Alını       | abilecek Maks. De                                 | ers Adedi :           |                     |
| Alina                     | an Kredi : 30                   |                              |                                          |       |      | Tamamlanan Kredi : 16 |             | Kayıtlanma                                        | Aşaması : Danışman    | İnceleme            |
| Seçilen Dersler Açılan De | ersler 🔨 Ders Programı 🔪        | ç                            |                                          |       |      |                       |             |                                                   |                       |                     |
| No Ders Kodu Ders         | Adı                             |                              |                                          | Kredi | ECTS | Öğretim Üyesi         |             | Açıklama                                          |                       | -                   |
| 1 YLUAD591.1 Uzma         | anlık Alan Dersi                |                              |                                          | 0     | 3    | Ö.Ü.Atanmamış         |             | Ekleme Onayı<br>Bu derse 1. kez<br>kayıtlanıyorsu | Bekliyor Oni<br>r Rec | ayla<br>Idet Taslak |
|                           |                                 |                              | Kredi Toplamları                         | : 0   | 3    |                       |             |                                                   |                       |                     |
|                           |                                 |                              |                                          |       |      |                       |             |                                                   |                       |                     |
| Danışman Onayına Gönder   | Yazdır                          | Toplu Onay                   |                                          |       |      |                       |             |                                                   | Ke                    | sin Kayıt           |

**Taslak** butonunun tıklanması durumunda aşağıdaki ekranda görüldüğü gibi ders ile ilgili açıklama bölümü Taslak olarak değişir. Burada yeni durumlar için Sil/Onayla/Reddet/Taslak butonları gelir. Yapılmak istenen işleme göre yeniden butonlara tıklanarak istenilen işlem yapılır.

| 🙆 Kayıt Yenileme  | (Ders Seçme) İşlemleri                                    |                                        |         |                             | OGR.0                                                                                                    | 0208-01 🕯   |
|-------------------|-----------------------------------------------------------|----------------------------------------|---------|-----------------------------|----------------------------------------------------------------------------------------------------|-------------|
|                   |                                                           |                                        |         |                             | Mezuniyet 🗸 Transkript Öğrenci Listesi M                                                                       | esaj Gönder |
| ö                 | ğrenci No - Adı Soyadı :                                  |                                        |         |                             |                                                                                                    |             |
|                   | Program : Fen Bilimleri Enstitüsü/Uluslararası Bilgisayar | /Bilgi Teknolojileri/Lisans Derecesi i | le Doki | tora                        |                                                                                                    |             |
|                   | Danışman : Prof. Dr. BAHAR KARAOĞLAN                      |                                        |         |                             | Kayıtlanma Yıl/Dönem : 2                                                                                       | 2013/Güz    |
|                   | Sinifi/Yariyili : 1 / 3                                   |                                        |         | GNO : 69,55                 | Alınabilecek Maks. Ders Adedi :                                                                                |             |
|                   | Alınan Kredi : 102                                        |                                        |         | Tamamlanan Kredi : 71       | Kayıtlanma Aşaması : "                                                                                         | Taslak      |
| Seçilen Dersler   | Açılan Dersler Ders Programı                              |                                        |         |                             |                                                                                                    |             |
| No Ders Kodu      | Ders Adı                                                  | Kredi                                  | ECTS    | Öğretim Üyesi               | Açıklama                                                                                                    |             |
| 1 9100006832000.1 | Öğretimde Planlama ve Değerlendirme                       | 4                                      | 6       | Ö.Ü.Atanmamış               | Taslak - Yeni Ders<br>Bu derse 1. kez<br>kavıtlanıyorsunuz!                                                    | Taslak      |
| 2 9100006852000.1 | Gelişim ve Öğrenme                                        | 3                                      | 4       | Ö.Ü.Atanmamış               | Ekleme Onayı Bekliyor Onayla<br>Bu derse 1. kez Reddet<br>kayıtlanıyorsunuz!                                   | Taslak      |
| 3 9105055171998.1 | Uzman Sistemler                                           | 3                                      | 8       | Prof. Dr. BAHAR KARAOĞLAN   | Fen Bilimleri<br>Enstitüsü/Uluslararası<br>Bilgisayar/Bilgi Teknolojileri<br>/ Tezli Yüksek Lisans<br>Programı | E           |
|                   |                                                           |                                        |         |                             | Kayıt Kesinleşti<br>Bu derse 1. kez<br>kayıtlanıyorsunuz!                                                      |             |
| 4 9105056011998.1 | İleri Bilgisayar Sistem Yapısı                            | 3                                      | 8       | Yrd. Doç. Dr. CENGİZ GÜNGÖR | Kayıt Kesinleşti<br>Bu derse 1. kez<br>kayıtlanıyorsunuz!                                                      |             |
| 5 DRTEZ692.1      | Tez Çalışması                                             | 0                                      | 17      | Ö.Ü.Atanmamış               | Ekleme Onayı Bekliyor Onayla<br>Bu derse 1. kez Reddet<br>kayıtlanıyorsunuz!                                   | Taslak      |
| 6 DRUAD691.1      | Uzmanlık Alan Dersi                                       | 0                                      | 3       | Õ.Ü.Atanmamış               | Ekleme Onayı Bekliyor Onayla<br>Bu derse 1. kez Reddet                                                         | Taslak      |
| Danışman Onayına  | Gönder Yazdır Toplu Onay                                  |                                        |         |                             | Kesin                                                                                                    | Kayıt       |

Danışman onaylama/reddetme: Danışman öğrenci tarafından eklenen ve onayına gönderilen dersleri ilgili mevzuat, öğrenci müfredatı, ders programı ve başarı durumu bakımından inceler buna göre onaylar veya reddeder.

Aşağıdaki ekranda 2.sıradaki ders için **Reddet** işlemi yapılmış ve Açıklama kısmında "Ekleme Reddedildi…" açıklaması gelir. Dersin yanında Sil/Taslak butonları aktif olur. Öğretim üyesi bu işlemlerden birini yapmak isterse ilgili butonu tıklar. **Sil** butonu tıklandığında seçilen ders silinir. **Taslak** butonu tıklanınca program "Ders taslak aşamasına çekilecek kontenjandan düşülecektir, devam etmek istediğinizden emin misiniz?" şeklinde uyarı verir. Tez Çalışması için **Onayla** butonuna basıldığında Açıklama kısmına "Ekleme Onayı Bekliyor..." ve Onayla/Reddet/Taslak butonlarının geldiği görülür.

| 🥚 Kayıt Yenileme (l | Ders Seçme) İşlemleri                                     |                                          | _       |                             |                                                                |                                                                                                    | 00                | FR.0208-01 😭        |
|---------------------|-----------------------------------------------------------|------------------------------------------|---------|-----------------------------|----------------------------------------------------------------|----------------------------------------------------------------------------------------------------|-------------------|---------------------|
|                     |                                                           |                                          |         |                             | Mezuniyet 🗸                                                    | Transkript                                                                                                 | Öğrenci Listesi   | Mesaj Gönder        |
| Öğr                 | enci No - Adı Soyadı :                                    |                                          |         |                             |                                                                |                                                                                                    |                   |                     |
|                     | Program : Fen Bilimleri Enstitüsü/Uluslararası Bilgisayar | r/Bilgi Teknolojileri/Lisans Derecesi il | le Dokt | tora                        |                                                                |                                                                                                    |                   |                     |
|                     | Danışman : Prof. Dr. BAHAR KARAOĞLAN                      |                                          |         |                             |                                                                | Кау                                                                                                    | ıtlanma Yıl/Döne  | <b>m :</b> 2013/Güz |
|                     | Sinifi/Yarıyılı : 1 / 3                                   |                                          |         | GNO : 69,55                 |                                                                | Alınabileo                                                                                                 | æk Maks. Ders Ade | edi :               |
|                     | Alınan Kredi : 102                                        |                                          |         | Tamamlanan Kredi : 71       |                                                                |                                                                                                    | Kayıtlanma Aşama  | ası : Taslak        |
| Seçilen Dersler     | Açılan Dersler 💦 Ders Programı                            |                                          |         |                             |                                                                |                                                                                                    |                   |                     |
| No Ders Kodu        | Ders Adı                                                  | Kredi                                    | ECTS    | Öğretim Üyesi               | Açıkl                                                          | ama                                                                                                    |                   | Â                   |
| 1 9100006832000.1   | Öğretimde Planlama ve Değerlendirme                       | .4                                       | 6       | Ö.Ü.Atanmamış               | Taslal<br>Bu de<br>kayıtlı                                     | k - Yeni Ders<br>rrse 1. kez<br>anıyorsunuz!                                                               | Sil Ona<br>Red    | idet Taslak         |
| 2 9100006852000.1   | Gelişim ve Öğrenme                                        | 3                                        | 4       | Ö.Ü.Atanmamış               | Eklem<br>Bu de<br>kayıtlı                                      | ne Reddedildi<br>rrse 1. kez<br>aniyorsunuz!                                                               |                   | iil Taslak          |
| 3 9105055171998.1   | Uzman Sistemler                                           | 3                                        | 8       | Prof. Dr. BAHAR KARAOĞLAN   | Fen B<br>Enstit<br>Bilgis<br>/ Tezl<br>Progr<br>Kayıt<br>Bu de | ılımleri<br>üsü/Uluslararası<br>ayar/Bilgi Teknoloj<br>i Yüksek Lisans<br>amı<br>Kesinleşti<br>ırse 1. kez | ileri             | E                   |
| 4 9105056011998.1   | İleri Bilgisəyər Sistem Yapısı                            | 3                                        | 8       | Yrd. Doç. Dr. CENGİZ GÜNGÖR | kayıtl<br>Kayıt<br>Bu de<br>kayıtl                             | anıyorsunuz!<br>Kesinleşti<br>ırse 1. kez<br>anıyorsunuz!                                                  |                   |                     |
| 5 DRTEZ692.1        | Tez Çalışması                                             | 0                                        | 17      | Ö.Ü.Atanmamış               | Eklerr<br>Bu de<br>kayıtlı                                     | ne Onayı Bekliyor<br>ırse 1. kez<br>anıyorsunuz!                                                           | ) (Ona<br>Red     | iyla<br>Taslak      |
| 6 DRUAD691.1        | Uzmanlık Alan Dersi                                       | 0                                        | 3       | Ö.Ü.Atanmamış               | Eklerr<br>Bu de                                                | ne Onayı Bekliyor<br>erse 1. kez                                                                           |                   | ayla<br>Taslak      |
| Danışman Onayına G  | önder Yazdır Toplu Onay                                   |                                          |         |                             |                                                                |                                                                                                    | Ke                | sin Kayıt           |

Danışman Onayla/Reddet/Taslak işlemlerini uyguladıktan sonra öğrenci olarak sisteme girilip bakıldığında aşağıdaki gibi bir ekran görüntüsüyle karşılaşır. Onaylanan dersini Bırak işlemi yapabilir ve Sil butonu çıkan dersleri için ders Taslak durumunda ise yeniden gönderebilir reddedildiyse silip yerine başka ders alabilir. Gerekli değişiklikleri yaptıktan sonra yeniden "Danışman Onayına Gönder" butonunu tıklayıp işlemini sonlandırır.

|                          |                                                                              |                               |      |                             | Mesaj Gö                                                                                                    |
|--------------------------|------------------------------------------------------------------------------|-------------------------------|------|-----------------------------|----------------------------------------------------------------------------------------------------|
| Öğrenci N                | lo - Adı Soyadı :                                                            |                               |      |                             |                                                                                                    |
|                          | Program : Fen Bilimleri Enstitüsü/Uluslararası Bilgisayar/Bilgi Teknolojiler | i/Lisans Derecesi ile Doktora |      |                             |                                                                                                    |
|                          | Danışman : Prof. Dr. BAHAR KARAOĞLAN                                         |                               |      |                             | Kayıtlanma Yıl/Dönem : 2013/Güz                                                                                                    |
|                          | Simfi/Yariyili : 1 / 3                                                       |                               |      | GNO : 69,55                 | Alınabilecek Maks. Ders Adedi :                                                                                                    |
|                          | Alınan Kredi : 102                                                           |                               |      | Tamamlanan Kredi : 71       | Kayıtlanma Aşaması : T <mark>aslak</mark>                                                                                                    |
| Seçilen Dersler 🔪 Açılar | n Dersler 💦 Ders Programı                                                    |                               |      |                             |                                                                                                    |
| Ders Kodu D              | iers Adı                                                                     | Kredi                         | ECTS | Öğretim Üyesi               | Açıklama                                                                                                    |
| 9100006832000.1 Ö        | ğretimde Planlama ve Değerlendirme                                           | 4                             | 6    | Ö.Ü.Atanmamış               | Taslak - Yeni Ders<br>Bu derse 1. kez<br>kayıtlanıyorsunuz!                                                                                                    |
| 9100006852000.1 G        | elişim ve Öğrenme                                                            | 3                             | 4    | Ö.Ü.Atanmamış               | Ekleme Reddedildi<br>Bu derse 1. kez<br>kayıtlanıyorsunuzi                                                                                                    |
| 9105055171998.1 U        | zman Sistemler                                                               | 3                             | 8    | Prof. Dr. BAHAR KARAOĞLAN   | Fen Bilimter<br>Enstitüsü/Uluslararası<br>Bilgisayar/Bilgi Teknolojileri<br>/ Tezil Yüksek Lisans<br>Programı<br>Kayıt Kesinleşti<br>Bu derse 1. kez<br>kayıtlanıyorsunuz! |
| 9105056011998.1 İle      | eri Bilgisayar Sistem Yapısı                                                 | 3                             | 8    | Yrd. Doç. Dr. CENGİZ GÜNGÖR | Kayıt Kesinleşti<br>Bu derse 1. kez<br>kayıtlanıyorsunuz!                                                                                                    |
| DRTEZ692.1 Ti            | ez Çalışması                                                                 | 0                             | 17   | Ö.Ü.Atanmamış               | Ekleme Onaylandı<br>Bu derse 1. kez<br>kayıtlanıyorsunuzl                                                                                                    |
| DRUAD691.1 U             | zmanlık Alan Dersi                                                           | 0                             | 3    | Ö.Ü.Atanmamış               | Taslak - Yeni Ders<br>Bu derse 1. kez<br>kayıtlanıyorsunuz!                                                                                                    |
|                          |                                                                              | Kredi Toplamları: 13          | 46   |                             |                                                                                                    |

Danışman Reddet: Danışman tarafından eklenme onayı reddedilmiş dersin karşısında "Ekleme Reddedildi" diye yazar ve "sil" butonu aktif hale gelir. Kayıtlanma aşaması "Taslak"a dönüşür. Öğrenci bu dersi siler, yerine eklenecek ders var ise o dersi ekler ve tüm derslerini yeniden "Danışman Onayına Gönder" butonuyla danışman onayına gönderir.

Danışman Onay: Öğrenci sisteme girdiğinde danışman tarafından eklenmesi onaylanmış dersin karşısında "Ekleme Onaylandı" diye yazar ve "Bırak" butonu aktif hale gelir. Kayıtlanma aşaması "Danışman Onay"a dönüşür. Bu aşamada ders bırakılabilir veya yeni ders eklenerek yeniden danışman onayına gönderilebilir.

🖲 Kayıt Yenileme (Ders Seçme) İşlemleri OGR.0208-01 Mesaj Gönder Öğrenci No - Adı Soyadı : Program : Fen Bilimleri Enstitüsü/Uluslararası Bilgisayar/Bilgi Teknolojileri/Tezli Yüksek Lisans Programı Danisman : Prof. Dr. BAHAR KARAOĞLAN Kayıtlanma Yıl/Dönem : 2013/Güz Sinifi/Yariyili:2/3 GNO: 65.00 Alınabilecek Maks. Ders Adedi : Alınan Kredi : 30 Tamamlanan Kredi : 16 Kayıtlanma Aşaması : Danışman Onay Seçilen Dersler Acılan Dersler Ders Programi Kredi ECTS Öğretim Üyesi No Ders Kodu Ders Adı Açıklama Ekleme Onavlandı 1 YLUAD591.1 Uzmanlık Alan Dersi 0 3 Ö.Ü.Atanmamış Bu derse 1. kez Birak kayıtlanıyorsunuz! Kredi Toplamları: 0 3

Öğrenci bu durumda iken dersi aşağıdaki şekilde görür.

### **3- KESİN KAYIT**

Danışman tarafından onaylanan derslerinin kaydının danışman tarafından kesinleştirilmesi gerekmektedir. Bu doğrultuda öğrenci danışman hocasıyla irtibat içinde olmalı ve kaydını kesinleştirmelidir.

| Kayıt Yenileme (Ders Seçme) İşlemleri                  |                                                                                                    |                       |                                                                    | OGR.0208-01 🚖                                     |  |  |  |  |
|--------------------------------------------------------|----------------------------------------------------------------------------------------------------|-----------------------|--------------------------------------------------------------------|---------------------------------------------------|--|--|--|--|
|                                                        |                                                                                                    |                       | Mezuniyet 👻 🗌 Transkript                                           | Öğrenci Listesi Mesaj Gönder                      |  |  |  |  |
| Öğrenci No - Adı Soyadı                                |                                                                                                    |                       |                                                                    |                                                   |  |  |  |  |
| Program : Fen Bilimleri Enstitüsü/Uluslararası Bilgisa | Program : Fen Bilimleri Enstitüsü/Uluslararası Bilgisayar/Bilgi Teknolojileri/Tezli Yüksek Lisans Programı               |                       |                                                                    |                                                   |  |  |  |  |
| Danışman : Prof. Dr. BAHAR KARAOĞLAN                   |                                                                                                    |                       | Kayıtlanma Yıl/Dönem : 2013/Güz<br>Alınabilecek Maks. Ders Adedi : |                                                   |  |  |  |  |
| Simifi/Yarıyılı : 2 / 3                                |                                                                                                    | GNO : 65,00           |                                                                    |                                                   |  |  |  |  |
| Alınan Kredi : 30                                      |                                                                                                    | Tamamlanan Kredi : 16 | Kayıtlanma Aşaması : <mark>Danışman Onay</mark>                    |                                                   |  |  |  |  |
| Seçilen Dersler Açılan Dersler Ders Programı           | Kaydı Kesinleştir                                                                                                    |                       |                                                                    |                                                   |  |  |  |  |
| No Ders Kodu Ders Adı                                  | Kesin kayıt yapmak üzeresiniz. Kayıt                                                                                     | İğretim Üyesi         |                                                                    |                                                   |  |  |  |  |
| 1 YLUAD591.1 Uzmanlık Alan Dersi                       | kesinleştirildikten sonra öğrencinin<br>dersleri üzerinde değişiklik yapılamaz.<br>Öğrencinin kaydı kesinleştirilsin mi? | ).Ü.Atanmamış         | Ekleme Or<br>Bu derse 1<br>kayıtlanıyı                             | naylandı<br>. kez <u>Bırak</u> Taslak<br>orsunuz! |  |  |  |  |
|                                                        | Evet Hayır                                                                                                    |                       |                                                                    |                                                   |  |  |  |  |

Kesin kayıt işlemini gerçekleştirmiş öğrencinin sistemden "**Yazdır**" butonu ile ders kaydının kesinleştiğine dair çıktı almaları ve danışmanlarına onaylatmaları önemlidir. Herhangi bir ders kayıt sorununda bu çıktıyı ibraz edemedikleri takdirde sistemdeki kayıtlar dikkate alıncaktır.

| Kayıt Yenileme (Ders Seçme) İşlemleri                                                                      |                               |                                 |               |                  | OGR.02                                                    | 208-01 🛊   |
|----------------------------------------------------------------------------------------------------|-------------------------------|---------------------------------|---------------|------------------|-----------------------------------------------------------|------------|
|                                                                                                    |                               |                                 |               | Mezuniyet 👻 🗌 Tr | ranskript 📄 Öğrenci Listesi 🗌 Mes                         | saj Gönder |
| Öğrenci No - Adı Soyadı :91120020401 -                                                                     |                               |                                 |               |                  |                                                           |            |
| Program : Fen Bilimleri Enstitüsü/Uluslararası Bilgisayar/Bilgi Teknolojileri/Tezli Yüksek Lisans Programı |                               |                                 |               |                  |                                                           |            |
| Danışman : Prof. Dr. BAHAR KARAOĞLAN                                                                       |                               | Kayıtlanma Yıl/Dönem : 2013/Güz |               |                  |                                                           |            |
| Smift/Yarıyılı : 2 / 3                                                                                     |                               | GNO : 65,00 Ali                 |               |                  | Almabilecek Maks. Ders Adedi :                            |            |
| Alınan Kredi : 30                                                                                          |                               | Tamamlanan Kredi : 16           |               | Kayıtla          | Kayıtlanma Aşaması : Kayıtlanma Tamamlandı                |            |
| Seçilen Dersler 🔰 Açılan Dersler 👘 Ders Programı                                                           | Bilgi                         | _                               |               |                  |                                                           |            |
| No Ders Kodu Ders Adı                                                                                      | 0                             | redi ECTS                       |               |                  |                                                           | Î          |
| 1 YLUAD591.1 Uzmanlık Alan Dersi                                                                           | Kesin Kayıt İşlemi Tamamlandı | 0 3                             | Ö.Ü.Atanmamış |                  | Kayıt Kesinleşti<br>Bu derse 1. kez<br>kayıtlanıyorsunuz! |            |
|                                                                                                    | Tamam                         | 0 3                             |               |                  |                                                           |            |

Öğrenci sisteme girdiğinde aşağıdaki ekran görüntüsündeki gibi Kayıtlanma Aşamasını "Kayıtlanma Tamamlandı" olarak görür. Kayıt tamamlandıktan sonra kayıtlanma ile ilgili yeni işlem yapması mümkün değildir.

| 🙆 K | ayıt Yeniler  | ne (Ders S     | ieçme) İşlemleri                                                                                           |                       |      |                                                         |                                 | OGR.0208-01                                      |  |  |
|-----|---------------|----------------|----------------------------------------------------------------------------------------------------|-----------------------|------|---------------------------------------------------------|---------------------------------|--------------------------------------------------|--|--|
|     |               |                |                                                                                                    |                       |      |                                                         |                                 | Mesaj Gönd                                       |  |  |
|     |               | Öğrenci No - A | Adı Soyadı :                                                                                               |                       |      |                                                         |                                 |                                                  |  |  |
|     |               |                | Program : Fen Bilimleri Enstitüsü/Uluslararası Bilgisayar/Bilgi Teknolojileri/Tezli Yüksek Lisans Programı |                       |      |                                                         |                                 |                                                  |  |  |
|     |               | D              | Danışman : Prof. Dr. BAHAR KARAOĞLAN                                                                       |                       |      |                                                         |                                 | Kayıtlanma Yıl/Dönem : 2013/Güz                  |  |  |
|     |               | Sinif          | fr/Yarryılı : 2 / 3                                                                                        | GNO : 65.00 Alina     |      |                                                         | Alınabilecek Maks. Ders Adedi : | Alınabilecek Maks. Ders Adedi :                  |  |  |
|     |               | Alın           | nan Kredi : 33                                                                                             | Tamamlanan Kredi : 16 |      | Kayıtlanma Aşaması <mark>: Kayıtlanma Tamamlandı</mark> |                                 |                                                  |  |  |
| Se  | çilen Dersler | Ders Pro       | ogrami                                                                                                    | 2                     |      |                                                         |                                 |                                                  |  |  |
| No  | Ders Kodu     | Ders           | s Adı                                                                                                    | Kredi                 | ECTS | Öğretim Üyesi                                           | Açı                             | klama                                            |  |  |
| 1   | YLUAD591.1    | Uzm            | nanlık Alan Dersi                                                                                          | 0                     | 3    | Ö.Ü.Atanmamış                                           | Kay<br>Bu<br>kay                | nt Kesinleşti<br>derse 1. kez<br>ıtlanıyorsunuz! |  |  |
|     |               |                | Kredi Toplamları :                                                                                         | 0                     | 3    |                                                         |                                 |                                                  |  |  |